Smart Tub

# Erstinstallation & Benutzung

## Registrierung

Laden Sie die Sundance® SmartTub™ App aus dem App Store herunter und öffnen sie die Anwendung, um mit der Registrierung zu beginnen. Für neue Konten tippen Sie auf die Schaltfläche "Registrieren", geben Sie dann Ihre E-Mail-Adresse, Ihr Passwort und die Seriennummer des Whirlpools ein. Nach Abschluss des Registrierungsprozesses werden Sie aufgefordert, Ihre E-Mail-Adresse und Ihr Passwort einzugeben, um auf das Hauptmenü zuzugreifen.

#### Hautpmenü

Nach dem Betreten des Hauptmenüs können Sie die Wassertemperatur mithilfe des Schiebereglers oder der Plus- und Minus-Schaltflächen anpassen. Tippen Sie auf die Düsen-Schaltfläche, um das Düsen- & Pumpen-Menü zu öffnen, und tippen Sie dann auf die entsprechende Schaltfläche, um die Pumpe oder die gewünschte Düse zu aktivieren. Hinweis: Dieses Menü wird automatisch basierend auf der Ausstattung Ihres Modells konfiguriert. Tippen Sie auf die Lichtschaltfläche, um das Lichtmenü zu öffnen, und tippen Sie dann auf die gewünschte Farbmusterkarte, um die Farbe zu ändern. Tippen Sie schließlich auf die Helligkeitsschaltfläche, um die Helligkeit mithilfe des Schiebereglers nach Wunsch anzupassen. Wenn Ihr Whirlpool eine Mehrzonensteuerung bietet, können Sie am unteren Rand jedes Menüs die Zone für die Farb- und Helligkeitsanpassung auswählen. Um zum Hauptmenü zurückzukehren, schließen Sie das Beleuchtungsmenü durch tippen des "x"-Symbols am oberen rechten Rand.

## Überwachungs-Menü

Die Filter-/Umwälzpumpe kann für einen individuellen Startzeitpunkt und eine individuelle Dauer angepasst werden. Tippen Sie auf das Überwachungssymbol, um das Überwachungsmenü zu öffnen, und tippen Sie dann auf die angezeigte Zeit oder Dauer, um beide nach Wunsch anzupassen. Die zusätzliche Filtration aktiviert die Düsen-Pumpe 1 für zusätzliche Hochgeschwindigkeitsfiltration in kurzen Intervallen. Diese Funktion kann auf einen der folgenden Modi eingestellt werden: Abwesend (ausgeschaltet), Häufig (20 Minuten täglich), Geringe Häufigkeit (20 Minuten jeden zweiten Tag). Um Energie zu sparen, kann die Heizung auf einen der drei Modi programmiert werden: Smart (individueller Zeitplan), Auto (heizt bei Bedarf), Tag (heizt nur während der Tagesstunden) oder Nacht (heizt nur während der Nachtstunden). Um zum Hauptmenü zurückzukehren, schließen Sie das Überwachungsmenü.

## Verwalten-Menü

Tippen Sie auf das Verwaltungssymbol, um auf das Verwaltungsmenü zuzugreifen. Dieses Menü bietet Temperatur- und Whirlpool-Sperrfunktionen, die unerwünschte Anpassungen an Ihren Whirlpool-Einstellungen verhindern. Um eine der Sperrfunktionen zu aktivieren, bewegen Sie einfach den Schalter für diese Funktion in die rechte "Ein"-Position (dann werden Sie aufgefordert, einen Entsperrcode einzugeben. Hinweis: Sie müssen sich diesen Code für zukünftige Anpassungen merken). Zusätzliche Funktionen sind ebenfalls über dieses Menü zugänglich. Sie können die Signalstärke anzeigen, ausstehende Benachrichtigungen überprüfen, die Maßeinheit ändern, die Bibliothek mit Inhalten zum Whirlpool im Menü für die Whirlpoolpflege erkunden oder sich direkt an Ihren örtlichen Händler wenden.

## Benachrichtigungen & Wartungshinweise

Zeitgesteuerte Benachrichtigungen und Wartungserinnerungen für den Austausch der CLEARRAY®-Glühbirne, des Wassers und der Filterpatronen geben die verbleibende Anzahl von Tagen vor jeder erforderlichen Wartungsaktion an. Wenn null (0) erreicht ist, sollte die Wartung für die angezeigte Komponente gemäß dem mitgelieferten Benutzerhandbuch durchgeführt werden. Diese Anzeigen können nach Wunsch zurückgesetzt oder verzögert werden, oder Sie können nach Auswahl jeder Option auch direkt Ihren autorisierten Händler kontaktieren.

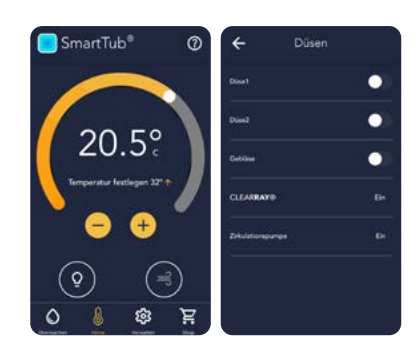

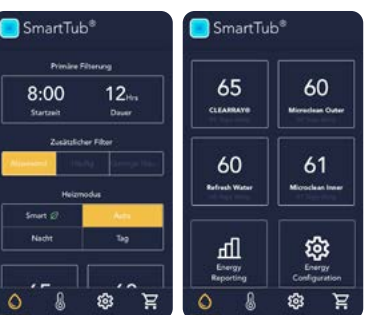

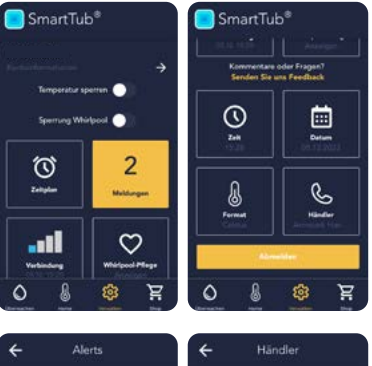

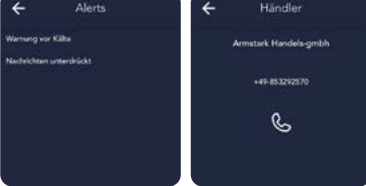

Bei technischen Problemen können Sie uns auch unter +49 (0) 8532 925713 anrufen oder uns eine E-Mail an support@armstark.de senden.

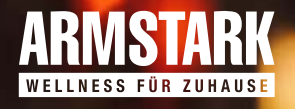